# Многофункциональный аппаратно-программный комплекс для предоставления услуг связи «ИС РИНО»

«Виртуальный офис»

Руководство пользователя

Администратор офиса

10844294.5000.003 ИЗ 200.001

## СОДЕРЖАНИЕ

| ВВЕДЕНИЕ                 | .3  |
|--------------------------|-----|
| 1 РАБОТА С WEB-КАБИНЕТОМ | .4  |
| 2 ВХОД В СИСТЕМУ         | .5  |
| 2.1 Состояние офиса      | . 5 |
| 3 НАСТРОЙКА НОМЕРОВ      | .7  |
| 3.1 Списки дозвона       | .7  |
| 4 ПРОЧИЕ НАСТРОЙКИ       | .9  |
| 4.1 Сценарий работы      | .9  |
| 4.2 Звуковые файлы       | 10  |
| 5 ИСТОРИЯ ИЗМЕНЕНИЙ      | 11  |

## Введение

«Администратор офиса» – лицо, отвечающее за управление настройками услуги «Виртуальный офис» в рамках отдельного офиса.

Уровень подготовки «Администратора офиса» – продвинутый пользователь ПК, имеющий базовые знания языков PHP и SQL (на уровне запросов).

Перед началом работы «Администратору офису» необходимо ознакомиться со следующими документами:

- «Виртуальный офис. Общее описание»;
- «Инструкция по установке Виртуального офиса»;
- «IVR Kit РИНО. Общее описание»;
- «Инструкция по установке IVR Kit РИНО»;
- «Инструкция по созданию динамических меню на основе IVR Kit РИНО»;
- «Администрирование АСР. Руководство пользователя»;
- «Инструкция по установке АСР»;
- «Служба Автоматики»;
- «Модули дополнительной функциональности (плагины)»;
- «Рабочее место технического персонала и администратора».

При работе в режиме «Администратор офиса» доступны любые настройки отдельно взятого офиса. Работа в режиме «Администратор офиса» позволяет осуществлять:

- изменение персонального пароля для web-доступа к настройкам услуги;
- различные алгоритмы и сценарии переадресации входящих вызовов;
- переадресации по временным графикам и спискам дозвона;
- соответствие коротких номеров и реальных телефонных номеров (или групп номеров);
- редактирования сценария работы офиса;

- настройку отправки полученных голосовых и факсимильных сообщений на электронную почту,

- изменение звуковых файлов, используемых в качестве персональных сообщений в сценариях;

- настройку «черного» и «белого» списков для предварительной фильтрации входящих звонков;

- просмотр и прослушивание голосовых сообщений;
- отправку, просмотр и сохранение факсимильных сообщений;

- получение статистики работы офиса с возможностью сохранения данных в форматах .txt, .pdf или .xls;

- просмотр изменений настроек офиса и сценария работы.

## 1 Работа с Web-кабинетом

Услуга «Виртуальный офис» реализована в виде web-приложения и выполняется в web-браузере (см. «Инструкцию по установке системы IVR Kit РИНО»).

Интерфейс представлен в виде списка доступных страниц и окна настроек и отображения информации.

| • Состояние офиса                                                                                             | Состояние офиса                 |                                                                     |                         |                                            |            |  |
|----------------------------------------------------------------------------------------------------|---------------------------------|---------------------------------------------------------------------|-------------------------|--------------------------------------------|------------|--|
| астройки номеров<br>Пруппы дней                                                                               | Телефонный ном                  | Телефонный номер офиса<br>Описание офиса                            |                         |                                            |            |  |
| <ul> <li>Временные графики</li> <li>Внешние номера</li> </ul>                                                 | Описание офиса                  |                                                                     |                         | Офис РИНО                                  |            |  |
| <ul> <li>Списки дозвона</li> <li>Внутренние номера</li> </ul>                                                 | Авторизованный                  | Авторизованный пользователь<br>Статус пользователя<br>Дата создания |                         | Изменить пароль                            |            |  |
| Настройки прочие<br>• Сценарий работы                                                                         | Статус пользова                 |                                                                     |                         | Администратор офиса<br>2009-11-03 15:20:55 |            |  |
| <ul> <li>Звуковые файлы</li> <li>Оповещения</li> <li>Цорин й в боль й стисии</li> </ul>                       | Дата создания                   |                                                                     |                         |                                            |            |  |
| <ul> <li>Черный и белый списки</li> <li>Почта</li> <li>Голосовые сообщения</li> <li>Факс сообщения</li> </ul> | ФИО<br>Число одновреме          | енных подключен                                                     | счет абонента<br>ий 100 |                                            |            |  |
|                                                                                                    | Баланс                          | Баланс                                                              |                         | - <b>2601.70</b> (единица: Рубль)          |            |  |
| • Файлы                                                                                                    | Файловое хранил                 | ище                                                                 | Свободно 10             | 0.00% (4.04 Тб из 4.04 Тб)                 |            |  |
| • Статистика                                                                                                  | Активные вызовы<br>Время вызова | и<br>Длительность                                                   | Вызывающий              |                                            | Вызываемый |  |
| <ul> <li>история изменении</li> <li>выход</li> </ul>                                                          |                                 |                                                                     |                         |                                            |            |  |
| ИНСТРУКЦИЯ ПОЛЬЗОВАТЕЛЯ                                                                                       |                                 |                                                                     |                         |                                            |            |  |
|                                                                                                    | 🚺 🖣 Страница                    | а 1 из 1 🕨                                                          | 🕅 👶 В да                | нный момент вызовы отсутствуют.<br>——      |            |  |
|                                                                                                    |                                 |                                                                     |                         |                                            |            |  |

# 2 Вход в систему

Для входа в систему «Виртуальный офис» в режиме «Администратор офиса» необходимо ввести параметры аутентификации и нажать кнопку «Войти в систему», см. Рис. 2.

| RJ            |                   |             |
|---------------|-------------------|-------------|
| В Авторизация | Вход в систему    |             |
|               | Номер телефона    | 71100       |
|               | Имя пользователя  | NatashA     |
|               | Пароль            | •••••       |
|               | Код подтверждения | m59Apm      |
|               |                   | Запомнить [ |

Рис. 2

## 2.1 Состояние офиса

В случае успешной авторизации будет открыта страница «Состояние офиса». Данная страница предназначена для просмотра информации. При необходимости пользователь может изменить свой пароль, см. Рис. 3.

|                                                               | Офис 71100 (Виртуальный Офис Р | РИНО), пользователь Nat | tashA (Администратор офиса)              |            |
|---------------------------------------------------------------|--------------------------------|-------------------------|------------------------------------------|------------|
| Остояние офиса                                                | Состояние офиса                |                         |                                          |            |
| астройки номеров<br>П Группы дней                             | Телефонный номер офиса         | 71100                   |                                          |            |
| Временные графики<br>Внешние номера                           | Описание офиса                 | Виртуальный (           | Виртуальный Офис РИНО                    |            |
| <ul> <li>Списки дозвона</li> <li>Внутренние номера</li> </ul> | Авторизованный пользовате      | ель NatashA             | Изменить пароль                          |            |
| астройки прочие<br>• Сценарий работы                          | Статус пользователя            | Администрато            | Администратор офиса                      |            |
| <ul> <li>Звуковые файлы</li> <li>Оповещения</li> </ul>        | Дата создания                  | 2009-11-03 15:          | 2009-11-03 15:20:55<br>Счет абонента АТС |            |
| <ul> <li>Черный и белый списки</li> </ul>                     | ФИО                            | Счет абонента           |                                          |            |
| очта                                                          | Число одновременных подк       | лючений 100             | й 100                                    |            |
| <ul> <li>Факс сообщения</li> </ul>                            | Баланс                         | - <b>2601.70</b> (еди   | - <b>2601.70</b> (единица: Рубль)        |            |
| • Файлы                                                       | Файловое хранилище             | Свободно 10             | ю.00% (4.04 Тб из 4.04 Тб)               |            |
| • Статистика                                                  | Активные вызовы                |                         |                                          |            |
| <ul> <li>История изменений</li> </ul>                         | Время вызова Длительно         | сть Вызывающий          |                                          | Вызываемый |
| • Выход                                                       |                                |                         |                                          |            |
|                                                               |                                |                         |                                          |            |

#### Рис. 3

Описание основных настроек офиса см. в инструкции «Владелец офиса. Руководство пользователя».

В настоящей инструкции рассмотрим дополнительные настройки, которые доступны только Администратору офиса, а именно:

- ряд настроек в списках дозвона;

- работа со сценарием офиса;
- просмотр истории изменений.

# 3 Настройка номеров

## 3.1 Списки дозвона

Список дозвона - перечень внешних номеров с графиком их доступности и логических условий, определяющих порядок работы со списком в целом (последовательность перебора номеров, число попыток перебора и интервал времени между попытками, время и условия ожидания ответа абонента для вызывающей стороны, работа с АОН, разрешение записи разговора, разрешение ручного перевода вызова на другой номер, разрешение на использование конференц-связи, голосовые сообщения для вызывающей стороны на время ожидания ответа абонента и в паузах между попытками перебора номеров).

Номер списка дозвона - произвольный короткий номер, привязанный к какому-либо списку дозвона, предназначающийся для дозвона до абонента.

Перед формированием номеров списка дозвона сначала задайте названия списков.

Настройки :: Списки дозвона

| HOBM                              | 6                                                                         |                             |                        |   |
|-----------------------------------|---------------------------------------------------------------------------|-----------------------------|------------------------|---|
|                                   |                                                                           |                             |                        |   |
| бор сп                            | иска Дозвон на ном                                                        | (ep 211                     | 📕 💠 Новый список       |   |
|                                   |                                                                           |                             |                        |   |
| Іазван                            | ие списка Дозвон на                                                       | а номер 211                 |                        | × |
| lазван<br>Тарам                   | ине списка Дозвон на<br>етры <u>разволить</u> ><br>Внешний номер          | а номер 211<br>Линий        | График                 | * |
| Назван<br>Тарам<br><del>⊕</del> ⊕ | ине списка Дозвон на<br>етры <u>Ранкомуть</u> ><br>Внешний номер<br>71106 | а номер 211<br>Линий<br>💌 о | График<br>Рабочиле дни | × |

| Сохранить изменен | ия |
|-------------------|----|
|-------------------|----|

#### Рис. 4

Для формирования списка дозвона предназначена кнопка «Новый список». В панели редактирования списка задается:

- название списка;
- параметры списка (доступны по нажатию ссылки «Развернуть»);
- перечень внешних номеров офиса для дозвона;

- для каждого номера определяем график (расписание, по которому этот номер будет доступен для дозвона при обработке списка системой).

#### Настройки :: Списки дозвона

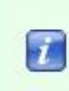

С ОБНОВИТЬ

На этой странице настраиваются списки дозвона до **внешних номеров** офиса с учётом расписания (временных графиков). Далее, каждый список дозвона должен быть привязан к одному из **внутренних** номеров офиса.

#### -🖶 Новый список Выбор списка Дозвон на номер 211 Название списка Дозвон на номер 211 \* Параметры свернуть ~ По порядку -Метод обзвона номеров 30 Время ожидания ответа, в секундах Пауза перед очередной попыткой прозвонить 20 список, в секундах 1 Количество попыток прозвонить список Мелодия на ожидание ответа (вместо "гудков") Мелодия на время паузы в попытках прозвонить E. список Проговаривать АОН после ответа абонента Г Г Автоматический определитель номера 5 Запись разговора Владельцем соединения является тот, кто Г дозванивается 2 Перевод вызова 2 Конференц-связы Мелодия на удержание вызова Фраза на готовность системы к переводу вызова DTMF для перевода вызова DTMF для возврата к переводимому вызову и \*# обратно DTMF для возврата к вызову при \*\* неответе/добавление в конференцию #\* DTMF для перевода на факс во время разговора Номер Линий График 00 71106 -0 Рабочие дни - X ☆ 🕂 🛛 89109186855 ▼ 0 Рабочие дни до 10:00 и после 18:30 - X

Сохранить изменения

🛉 Добавить номер

#### Рис. 5

Система обрабатывает список дозвона согласно установленным параметрам. Прозвон списка считается успешным, если хотя бы один из номеров ответил. Прозвон списка считается неудавшимся, если ни один из номеров списка не ответил.

Метод обзвона номеров – осуществлять дозвон в указанном порядке или выполнить вызов на все номера списка одновременно.

**Время ожидания ответа** – время ожидания ответа при дозвоне на каждый номер списка. При методе обзвона «По порядку», по истечении этого времени будет производиться попытка дозвона до

Сохранить изменения

следующего номера списка. При выборе метода «Одновременно по всем номерам» по истечении времени ожидания ответа попытка прозвонить список считается неудавшейся.

Если попытка прозвонить список не удалась, то можно ее повторить, задав количество повторов списка и паузу между повторами.

Пока система совершает обзвон списка, ожидающему на линии клиенту могут быть проиграны фразы или мелодии, заданные соответствующими параметрами.

Запись разговора – установка флага включает функцию записи разговоров. Прослушивание записи осуществляется на странице «Статистика», см. п.6 инструкции «Владелец офиса. Руководство пользователя».

Владельцем соединения является тот, кто дозванивается – владельцем соединения может быть либо тот, кто дозванивается (клиент владельца офиса), либо до кого дозваниваются (абонент офиса). Только владельцу соединения доступны функции управления соединением с помощью DTMF-последовательностей.

**Перевод вызова** – установка флага разрешает перевод входящего вызова на другого абонента офиса.

Фраза на готовность системы к переводу вызова – сигнал (или мелодия), который выдается в линию после набора DTMF-последовательностей для перевода номера.

## 4 Прочие настройки

### 4.1 Сценарий работы

Страница «Сценарий работы» используется для редактирования сценария работы офиса. Редактор сценария реализован на базе системы IVR Kit PИНО. IVR Kit РИНО является инструментом для разработки инфотелекоммуникационных услуг на основе интерактивных голосовых меню.

Офис 71100 (Тестовый Виртуальный Офис РИНО), пользователь РИНО

Настройки :: Сценарий работы

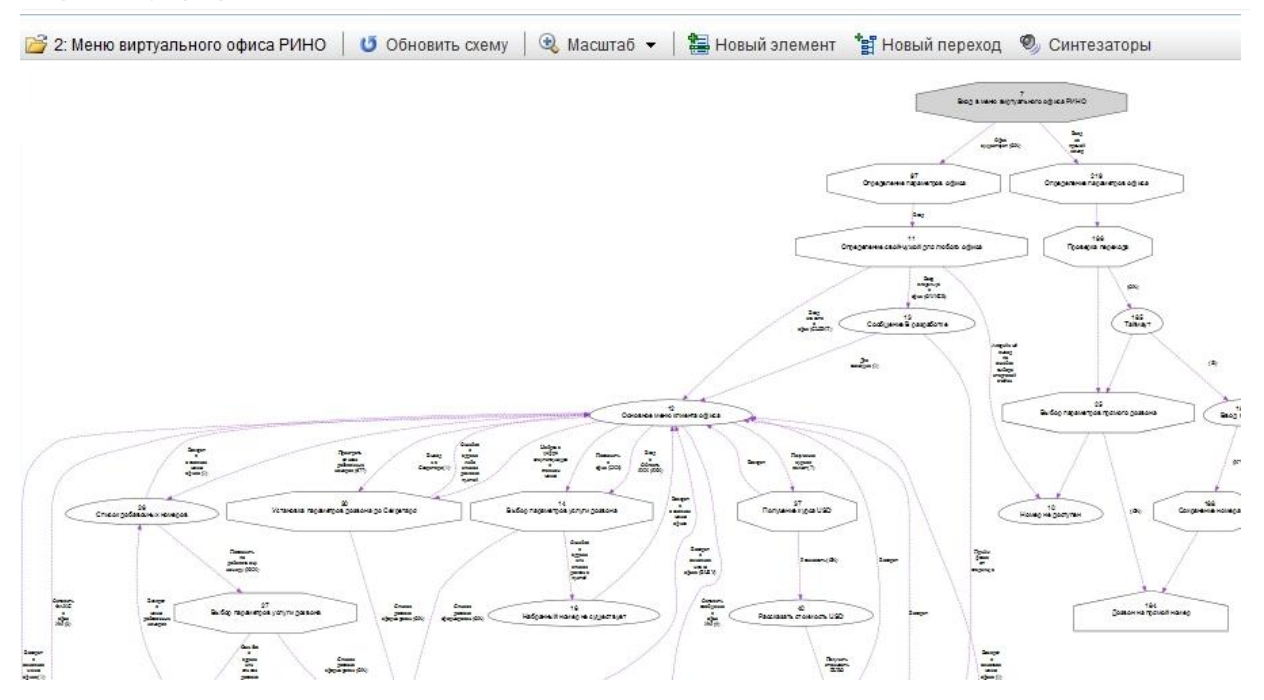

#### Рис. 6

Для работы услуги «Виртуальный офис» может быть выбран один из уже существующих сценариев или создан новый.

Алгоритм работы с редактором см. в Инструкции по созданию динамических меню на основе системы IVR Kit РИНО.

## 4.2 Звуковые файлы

Для того чтобы разрешить пользователю изменять какие-либо голосовые сообщения администратору нужно:

- 1) перейти на страницу «Сценарий работы»;
- 2) выбрать требуемый сценарий работы офиса;
- 3) открыть свойства соответствующего элемента типа «Сервис голосового меню»;
- 4) установить флаг «Элемент доступен для редактирования из внешних систем», см. Рис. 7.

|                                  |                              |                            | Contraction of the second second seco | 219<br>079047948 100107 (05 00)45 |
|----------------------------------|------------------------------|----------------------------|----------------------------------------------------------------------------------------------------|-----------------------------------|
| Свойс                            | ства элемента #12            |                            |                                                                                                    | ~ ~                               |
| Осн                              | овные Синтезаторы            |                            |                                                                                                    |                                   |
| OCH                              | новные свойства              |                            |                                                                                                    |                                   |
| Назв                             | ание Основное меню клиента о | офиса                      |                                                                                                    |                                   |
| Тип                              | Сервис голосового меню       | •                          |                                                                                                    |                                   |
| -                                | Элемент лоступен для радат   | Ирования из внешних систем |                                                                                                    |                                   |
|                                  | олемент доступен для редакт  | ирования из внешних систем |                                                                                                    |                                   |
| adma.w.w.w.g.a                   |                              |                            |                                                                                                    |                                   |
|                                  | Сделать стартовым эт         | пементом сценария          |                                                                                                    |                                   |
| Large<br>voir<br>pharman<br>mage |                              |                            |                                                                                                    |                                   |
|                                  |                              |                            |                                                                                                    |                                   |
|                                  |                              |                            |                                                                                                    |                                   |
| набринь в нанарны                |                              |                            |                                                                                                    |                                   |
|                                  |                              |                            |                                                                                                    |                                   |
|                                  |                              |                            |                                                                                                    |                                   |
|                                  |                              |                            | ſ                                                                                                    |                                   |
| 1                                | далить элемент               |                            |                                                                                                    | ОК Отмен                          |
|                                  |                              |                            | Colloper                                                                                                    |                                   |

#### Рис. 7

Все голосовые сообщения с установленным флагом будут отображены на странице «Звуковые файлы»:

#### Настройки :: Голосовые сообщения

| Список голосовых сообщений                 |          |
|--------------------------------------------|----------|
| Основное меню клиента офиса                | Изменить |
| Сообщение Для отправки факса нажмите СТАРТ | Изменить |
| Сообщение Оставьте сообщение после сигнала | Изменить |
| Набранный номер не существует              | Изменить |
| Список добавочных номеров                  | Изменить |

#### Рис. 8

# 5 История изменений

Все изменения настроек офиса и сценария работы протоколируются системой и могут быть просмотрены на странице «История изменений».

Кнопка «Обновить» - обновить текущее состояние страницы.

| Истор | ия изменени | ій настроек                 |                                                                       |
|-------|-------------|-----------------------------|-----------------------------------------------------------------------|
| 0     | БНОВИТЬ     |                             |                                                                       |
|       | Офис        | Сценарий работ              | ы                                                                     |
|       | Дата/время  | я Тип                       | Описание                                                              |
|       | 20.08.201   | 0 Записей: 2                |                                                                       |
|       | 23.08.201   | 0 Записей: 4                |                                                                       |
| -     | 24.08.201   | 0 Записей: 1                |                                                                       |
|       | 19:55:08    | Внешний номер : Изменение   | Изменение внешнего номера '223': успешно. Пользователь 'РИНО' (id:3). |
|       | 27.08.201   | 0 Записей: 2                |                                                                       |
|       | 31.08.201   | 0 Записей: 7                |                                                                       |
|       | 13.09.201   | 0 Записей: 4                |                                                                       |
|       | 22.09.201   | 0 Записей: 1                |                                                                       |
|       | 28.09.201   | 0 Записей: 2                |                                                                       |
|       | 30.09.201   | 0 Записей: 15               |                                                                       |
|       | 01.10.201   | 0 Записей: 2                |                                                                       |
|       | 12.10.201   | 0 Записей: 6                |                                                                       |
|       | 14.10.201   | 0 Записей: 2                |                                                                       |
| -     | 18.10.201   | 0 Записей: 2                |                                                                       |
|       | 09:56:04    | Внешний номер : Удаление    | Удаление внешнего номера ": успешно. Пользователь 'РИНО' (id:3).      |
|       | 09:56:10    | Внутренний номер : Удаление | Удаление внутреннего номера ": успешно. Пользователь 'РИНО' (id:3).   |
|       |             |                             | Всего записей: 50                                                     |

**ОБНОВИТЬ** 

#### Рис. 9

#### История изменений настроек

|   | Офис       |          | Сценарий    | і работы |                                                                    |
|---|------------|----------|-------------|----------|--------------------------------------------------------------------|
|   | Дата/время | Тип      |             | Описани  | ie                                                                 |
| 2 | 27.01.2010 | Записей: | 1           |          |                                                                    |
| - | 05.03.2010 | Записей: | 3           |          |                                                                    |
|   | 18:37:58   | Элемент  | : Изменение | Элемент  | 'Основное меню клиента офиса' изменён. Пользователь 'РИНО' (id:3). |
|   | 18:38:16   | Элемент  | : Изменение | Элемент  | 'Меню после отправки факса' изменён. Пользователь 'РИНО' (id:3).   |
|   | 18:38:24   | Элемент  | : Изменение | Элемент  | 'Меню после записи сообщения' изменён. Пользователь 'РИНО' (id:3). |
| 6 | 07.03.2010 | Записей: | 10          |          |                                                                    |
|   | 16.03.2010 | Записей: | 11          |          |                                                                    |
|   | 25.03.2010 | Записей: | 2           |          |                                                                    |
|   | 18:25:56   | Элемент  | : Изменение | Элемент  | 'Основное меню клиента офиса' изменён. Пользователь 'РИНО' (id:3). |
|   | 18:30:00   | Элемент  | : Изменение | Элемент  | 'Основное меню клиента офиса' изменён. Пользователь 'РИНО' (id:3). |
|   | 31.03.2010 | Записей: | 1           |          |                                                                    |
|   | 01.04.2010 | Записей: | 4           |          |                                                                    |
|   | 06.04.2010 | Записей: | 3           |          |                                                                    |

**ОБНОВИТЬ**